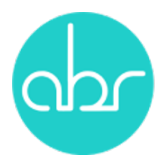

## Importing Live Mice Using Stuart Web

Use the Services tab and click "+New Service"

|      | Stuart  | Web         |             |                         |                   | $\frown$        |               |                |               | Joanne Dodd | Log Out |
|------|---------|-------------|-------------|-------------------------|-------------------|-----------------|---------------|----------------|---------------|-------------|---------|
| Home | Reports | Colony View | Animal View | Lines Communications (4 | 99) Animal Orders | Services Search | Billing - Myl | ITProfile      |               |             |         |
|      |         |             |             |                         |                   |                 | Service       | !S             |               |             |         |
| Туре | Any     |             | - Owner     | -                       | Submitted between | an              | 1             | Show Completed | Show Children | + New S     | Service |
|      |         |             |             |                         | Search wit        | nin services:   |               |                |               |             |         |

Using the drop down book select "Import Live Mice"

| unimal ( |   | New Service Request                                                               | × |              |
|----------|---|-----------------------------------------------------------------------------------|---|--------------|
| Animai C | 1 | Import / Export<br>Export Live Mice                                               | ¢ |              |
|          |   | Import Live Mice                                                                  |   |              |
| d betwe  |   | Import Frozen Embryos/ Sperm<br>Cryopreservation/ Rederivation<br>Embryo freezing |   | tow Children |

Fill in the required details and click the "Add" button beneath the 'Suppliers Line Information' box.

|                                                             | Supplier's Line Information |    |     |    |       |    |          |    |         |    |          |    |            |      |    |          |
|-------------------------------------------------------------|-----------------------------|----|-----|----|-------|----|----------|----|---------|----|----------|----|------------|------|----|----------|
| Suppliare Line Suppliare Stock No. Male No. Eemale ABD line |                             |    |     |    |       |    |          |    |         |    |          |    |            |      |    |          |
| 11                                                          | Name                        | 11 | no. | IT | Males | 11 | Genotype | lt | Females | 11 | Genotype | 11 | Comment 11 | Name | 11 | Delete 👫 |
| No data available in table                                  |                             |    |     |    |       |    |          |    |         |    |          |    |            |      |    |          |
|                                                             |                             |    |     |    |       |    |          |    |         |    |          |    |            |      |    |          |

A pop-up screen will open with details for the Suppliers Line Information. Complete the details and click "Add New Line". This will open another pop-up screen for 'Line Information'

|                                            | Supplier's Line Information                                                            |       | ×            |
|--------------------------------------------|----------------------------------------------------------------------------------------|-------|--------------|
| Supplier's Line Name                       | Supplier's Line Name                                                                   |       |              |
|                                            | Name used for the mice in the supplier's facility                                      |       |              |
| Supplier's Stock no.                       | Supplier's Stock no.                                                                   |       |              |
|                                            | Some facilities give each strain a different stock number                              |       |              |
| No. Males                                  | No. Males                                                                              |       |              |
|                                            | Number of male mice to be imported                                                     |       |              |
| Male Genotype                              | Male Genotype                                                                          |       |              |
|                                            | Genotype of males – if multiple genotypes are required, record details in the comments |       |              |
| No. Females                                | No. Females                                                                            |       |              |
|                                            | Number of female mice to be imported                                                   |       |              |
| Female Genotype                            | Female Genotype                                                                        |       |              |
|                                            | Genotype of females if multiple genotypes are required, record details in the comments |       |              |
| Comment                                    | Comment                                                                                |       |              |
| If importing a line already at ABR, select | 102inj 🔶                                                                               |       |              |
| from the dropdown                          | Short line name on Stuart (only for lines existing at ABR). For new lines              |       |              |
| OR                                         |                                                                                        |       |              |
| A new line needs to be added to Stuart     | Add New Line                                                                           |       |              |
|                                            |                                                                                        | Close | Save changes |

Enter the Line Information details. After entering the gene name, type and possible genotypes click the "+" button to make sure the data is entered in the table. For multiple genes repeat the process.

|                                                                                                    | Line Information                                                                                                    | × |
|----------------------------------------------------------------------------------------------------|----------------------------------------------------------------------------------------------------|---|
| Short line Name*                                                                                                    | Short line Name                                                                                                    |   |
|                                                                                                    | short version of name to be used on Stuart & cage cards- max 6-8<br>characters                                                                                                    |   |
| Long line Name*                                                                                                    | Long line Name                                                                                                    |   |
|                                                                                                    | Use international nomenclature ( if known)                                                                                                    |   |
| Can this line be shown on the ABR line list?                                                                                                    | No \$                                                                                                    |   |
|                                                                                                    | If yes, other researchers will see that the line is held at ABR. This<br>information is also passed on to the Australian Phenomics Facility for                                                                                                    |   |
|                                                                                                    | incorporation into a national database.                                                                                                    |   |
| Is this a cross of lines already at ABR?                                                                                                    | No \$                                                                                                    |   |
|                                                                                                    | Genotype Information & Instructions                                                                                                    |   |
| Gene Name                                                                                                    | Type If List of possible genotype results If If                                                                                                    |   |
| Name of gene that will be tracked using Stuart<br>Name of gene that will be tracked using Stuart<br>Start and U<br>Transport<br>Rocecout<br>Start<br>Start<br>S | n the dropdown list you select a codd he suffix- A dot he units- A dot he suffix- C dot he suffix- A dot he suffix- C dot he suffix- C dot he |   |
| example i<br>Describe the expected function of the gene<br>combination.                                                                                                    | s the recording of MHC Describe the expected function of the gene combinat Provide information about the expected outcome of the gene                                                                                                    |   |

Click "Save changes" to close the pop-up screens for Line Information and Suppliers Line Information. Select the appropriate boxes for "Plans for Mice" and complete any additional forms that may open in separate windows. Tick the Terms and Conditions box before clicking "Submit"

|                                             | Plans for Mice       |
|---------------------------------------------|----------------------|
|                                             |                      |
| Breed at ABR                                | •                    |
| Rederive and send to institute              |                      |
|                                             |                      |
| Health screen and send to institute         |                      |
| Embryo Cryopreservation                     |                      |
|                                             |                      |
| Sperm Cryopreservation                      |                      |
| Comments                                    | Comments             |
|                                             |                      |
|                                             | Terms and Conditions |
|                                             |                      |
| I hereby accept the Terms and Conditions of |                      |
| Supply *                                    |                      |
|                                             | Submit               |
|                                             | Cubink               |
|                                             |                      |

Your order will now appear in the services table on the main Services screen. Click the '+' to see any sub-orders (Line information, Rederivation, Cryopreservation etc)

| 0 | 300 Import Live<br>Mice |    | t Live<br>ce | Request/Order mice |       |  |  |  |  |
|---|-------------------------|----|--------------|--------------------|-------|--|--|--|--|
|   | ID                      | 11 | Туре         | 11                 | Statu |  |  |  |  |
|   | 30                      | 02 |              | Line Information   |       |  |  |  |  |
|   | 30                      | 01 |              | Line Information   |       |  |  |  |  |